信电学院离京审批操作指南-教工版

- 一、进入系统:
  - 网页版:登陆"校内平台"-"办事大厅"-搜索"信电学院离京审批"这个服务后,点击进入;

| · PBまた大学 · 网上力                                                                                                    | 事大厅 🚓 首页 💣 大厅首页 🕼 服务列表 🧮                                                                                                    | 我中读的 🔜 我受理的 😋 服务配置                |                                          | ۱                       |
|----------------------------------------------------------------------------------------------------|----------------------------------------------------------------------------------------------------|-----------------------------------|------------------------------------------|-------------------------|
| <ul> <li>日本</li> <li>日本</li> <li< th=""><th><ul> <li>第元</li> <li>66</li> <li>第</li> <li>第</li> <li>1</li> <li>1<!--</th--><th></th><th>100-700mtmate<br/>ausma: esco 100 000-020</th><th>٥Q</th></li></ul></th></li<></ul> | <ul> <li>第元</li> <li>66</li> <li>第</li> <li>第</li> <li>1</li> <li>1<!--</th--><th></th><th>100-700mtmate<br/>ausma: esco 100 000-020</th><th>٥Q</th></li></ul> |                                   | 100-700mtmate<br>ausma: esco 100 000-020 | ٥Q                      |
| 在办事项                                                                                                    |                                                                                                    |                                   |                                          | ≡ 更多                    |
| 0 事項办结十天以上,此处不会显示                                                                                                    | 0                                                                                                    | 8                                 | ◎ 力理丸成 💋 正在の理                            | 🛚 🛕 力理失敗 📋 侍力理          |
| China Agricultural University     应用菜単     引     保务列表                                                                                                    | 2 服务列表                                                                                                    |                                   |                                          |                         |
| ★ 我的收益                                                                                                    | 信电学院高京审批                                                                                                    |                                   | 投票 清空                                    |                         |
| D 服务运行监控 ~                                                                                                    | 所属机构 全部 党政办公室 党委组织部(党权                                                                                                    | ()   党委宣传部   党委学生工作部(学生处、武装部)   3 | 总委保卫部(保卫处) │ 本科生院 │ 研究生院(党委研究生工作部        | B)   科学技术发展研究院          |
|                                                                                                    | (株方)方案 (1) (1) (1) (1) (2) (2) (2) (2) (2) (2) (2) (2) (2) (2                                                                                                    | 元生祖莽   平上服务   科研服务   人奉献务   财务做务  | □加定资产 は安 回ち信服券 IT服务 49倍服务 Name           | M2 外申账号 工资与款 1 页 赢转 上一页 |

手机版:点击微信"通讯录"-"中国农业大学"-"信息与电气工程学院"-"服务大厅"-"离京审批"。

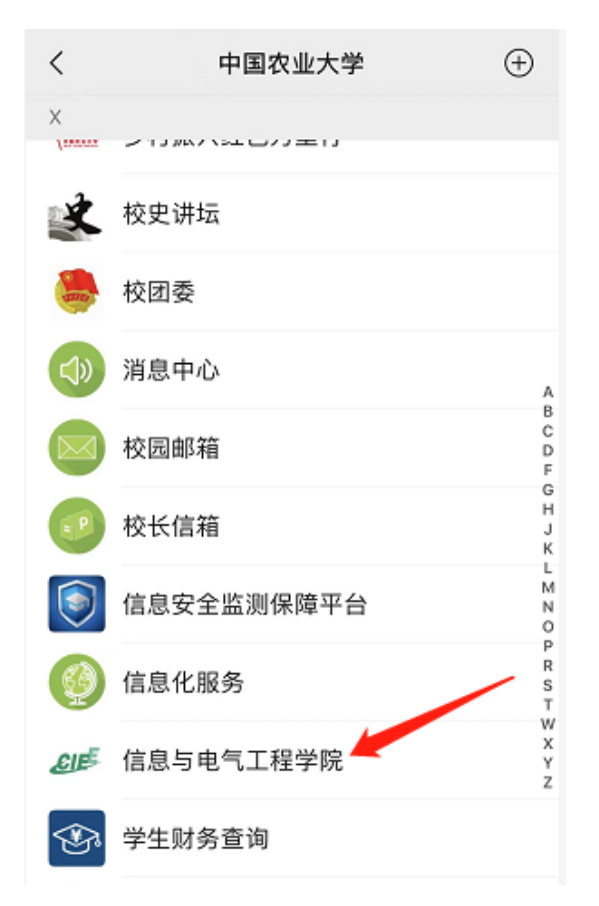

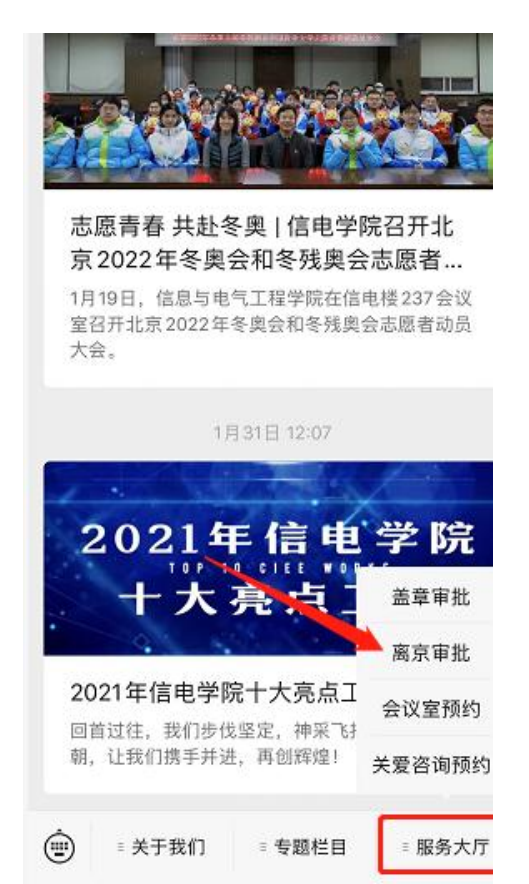

## 二、填报信息:

## 1、按要求完整填报所需信息后,点击"申请"即可。

| ▲ 服务提供部门 信息与电气工程学院         |     |          | ★ 取消約3     |  |
|----------------------------|-----|----------|------------|--|
| 服务描述                       |     |          | 展开~        |  |
| 办理流程                       |     |          | 展开~        |  |
| 申请表单                       |     |          |            |  |
|                            | 信电学 | 院离京审批    |            |  |
| 申请人姓名                      |     | 申请人工号    |            |  |
| 申请人电话                      |     | 中國的问     | 2022-02-25 |  |
| 所在系级单位<br>(科研助理按照聘用人所在系编写) |     |          |            |  |
|                            |     |          |            |  |
| 海京事由                       | 请选择 | 具体事由     | •          |  |
| 高京日期                       |     | 计划逐京日期   | <b>≜</b> • |  |
| 日的地(填写到县、市区旗)              |     | 离京车次/航班号 | •          |  |
| 计划返京车次/航班号                 |     | 备注       |            |  |

2、"退回"或"办结"均会收到微信提示,可在"消息中心"查询,"退回"事项可点击消息继续办理。

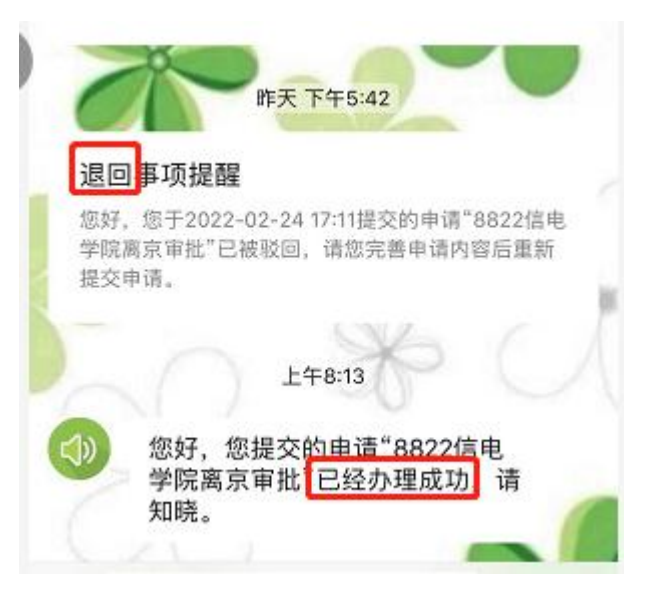

三、注意事项:

- 1、 请提前办理,务必完成审批,收到办理成功消息后,才能离京。
- 2、 离京后,如改变行程,请务必再次提交,并在备注中说明具体情况。